1.接続の確認(VRS仕様)

 受信機(Port2) PC 拡張 COM()

 受信機(Port1) PC 拡張 COM()

 ()

 ()

 ()

 ()

 ()

 ()

 ()

 ()

 ()

 ()

 ()

 ()

 ()

 ()

 ()

 ()

 ()

 ()

 ()

 ()

 ()

 ()

 ()

 ()

 ()

 ()

 ()

 ()

 ()

 ()

 ()

 ()

 ()

 ()

 ()

 ()

 ()

 ()

 ()

 ()

 ()

 ()

 ()

 ()

 ()

 ()

 ()

 ()

 ()

 ()

 ()

 ()

携帯電話は、VRS補正データ配信会社に契約している電話を使用します。(ダイアルアップ対応)

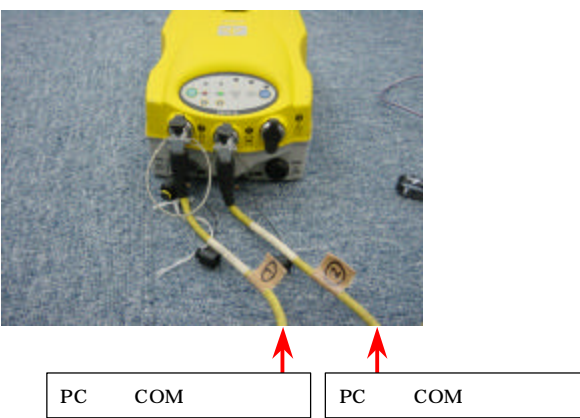

上記で説明の位置以外のポートにセットした場合、ポート番号が変わりますので注意してください。 ポート番号が変わると、CANA View 内の通信条件を変更する必要があります。

# CANA View 簡易ガイド

### 目 次

| 1.接続の確認(VRS仕様)   | 2  |
|------------------|----|
| 2.CANAView の起動   | 3  |
| 3.通信条件を設定する      | 3  |
| 4.観測条件を設定する      | 4  |
| 6.観測する           | 5  |
| 7. V R S 測位を終了する | 6  |
| 8.座標の閲覧、エクスポートする | 6  |
| 9.CANAView を終了する | .7 |
| 付録.通信条件一覧        | 8  |

Powered by Geoinformatics 2006年4月版

### 2.CANAView の起動

- (1) デスクトップにある CANA View アイコンのである ダブルクリックして起動します。
- (2) プロジェクト選択画面が表示されます。

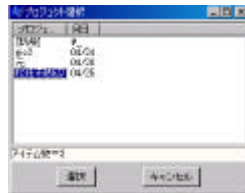

一覧から「松任市周辺」を選択して、「選択」をクリックしてください。

#### 3 通信条件を設定する

VRSに使用する携帯電話からデータ配信センターへダイアルする為の電話番号を設定します。 (1) メニューバー「条件設定」 **「**COM **条件」**を選択します。次の画面が表示されます。

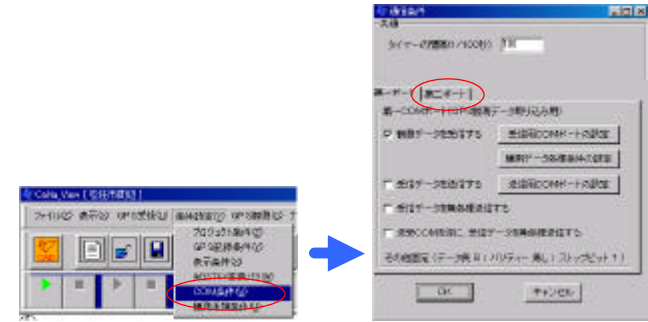

(2) 「第二ポート」のタブを選択して、「受信用 COM ポートの設定」を選択します。 下図が表示されます。

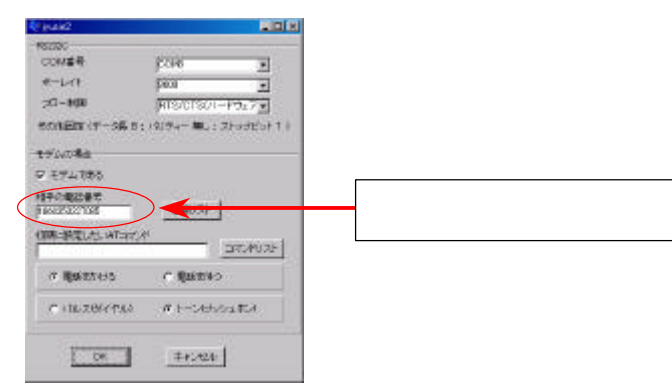

- (3) 「相手の電話番号」欄にデータ配信センタの接続先電話番号を設定します。
- (4) 「OK」をクリックして設定を決定します。

### **CANA'View**

### 4.観測条件を設定する

地物位置測定の為の観測条件を設定します。

alls View [ CHERRIE ]

36.1

(1) メニューバー「条件設定」 「GPS **記録条件」**を選択します。 次の画面が表示されます。

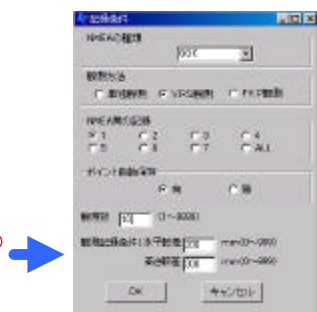

(2) 各欄の条件を必要に応じて調整します。

2018年の 東市は のアルデビタン あみのかつう のアル制度ない

MOSTS VERSIONAL

COMMITM

11811140-000

| NMEAの種類」   | ····GGK                             |
|------------|-------------------------------------|
| 観測方法」      | ・・・ VRS 観測                          |
| NMEA 質の記録」 | ・・・基本的に「7」にチェックをつけます。               |
|            | (FIX 解以外のデータも有効にする場合、「1」にチェックをつけます) |
|            |                                     |

| 「観測数」    | ・・・観測エポック数を設定します。        |
|----------|--------------------------|
| 「観測記録条件」 | ・・・エポック数による記録許容範囲を設定します。 |

(3) 「OK」をクリックして設定を決定します。

#### 5.VRS **測位を始める**

受信機から測位状況をオンラインし、かつ、VRS測位を始めます。

(1) メニューバー下部にあるツールバーアイコン(下図)をクリックして測位を始めます。

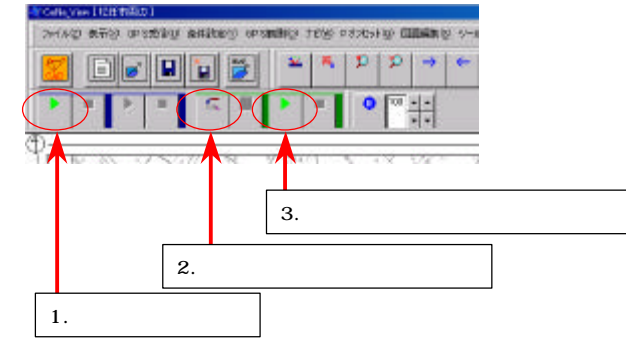

VRS測位の状態は、画面右にある「\*\*\*測位状況\*\*\*」ダイアログに表示され、地図画面内に現在地が表示されます。

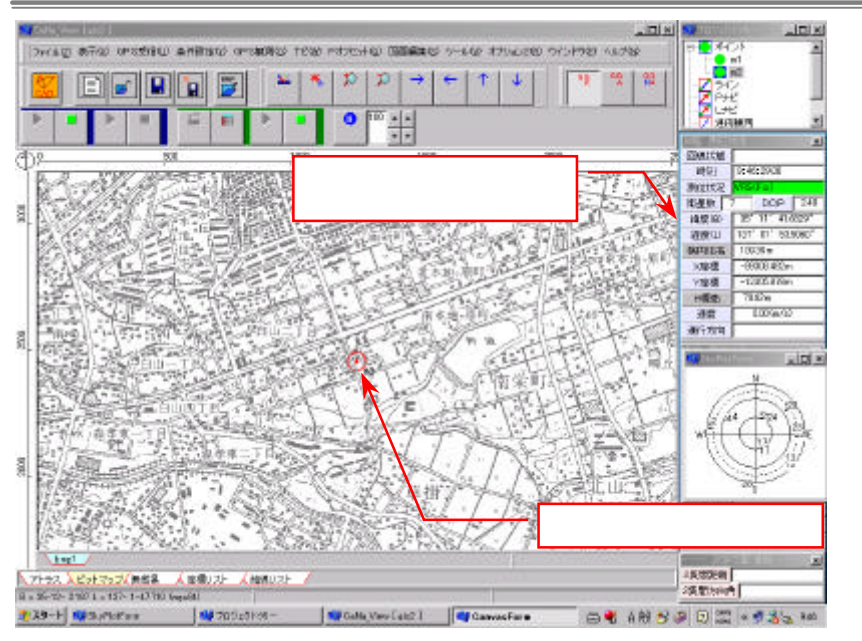

### 6.観測する

目的位置を観測します。

(1) メニューバー「GPS 観測」 **「ポイント観測」**をクリックします。

次の画面が表示されます。

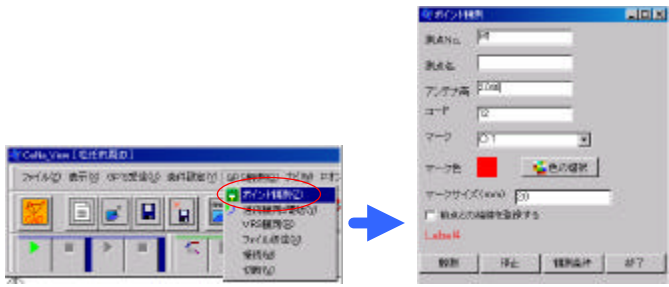

(2) 「測点 No.」に名称を、「アンテナ高」にアンテナ高を設定した後、「観測」ボタンをクリックして 観測を始めます。(「観測条件」ボタンをクリックして条件を変更できます) 観測位置は、地図上にプロットされます。

また、画面右部の「プロジェクトツリー」ダイアログにある「ポイント」欄に一覧されます。

# **CANA'View**

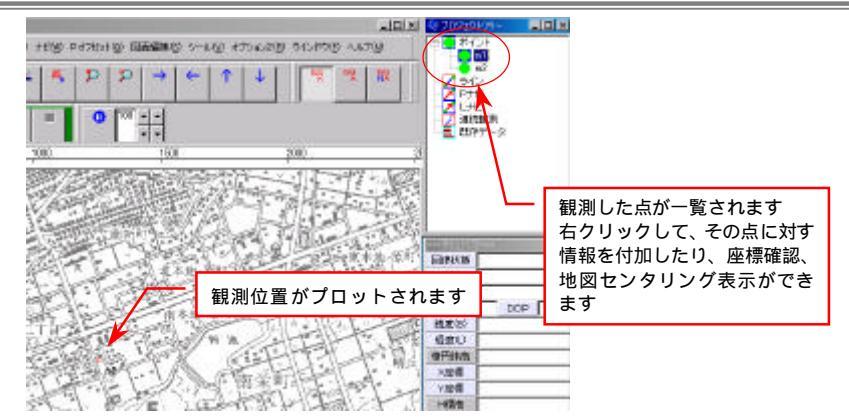

### 7.VRS測位を終了する

通信を停止し、測位を終了します。

(1) メニューバー下部にあるツールバーアイコン(下図)をクリックして測位を終了します。

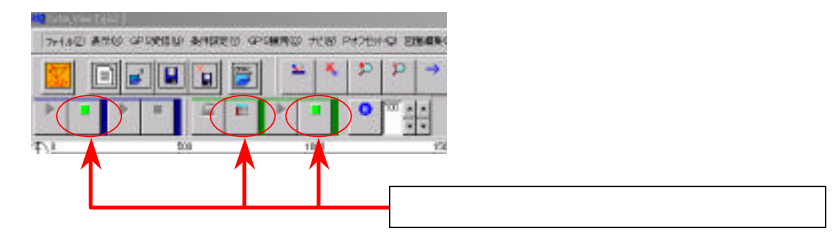

#### 8.座標の閲覧、エクスポートする

(1) 画面下部の「座標リスト」タブをクリックします。 観測した座標リストが表示されます。

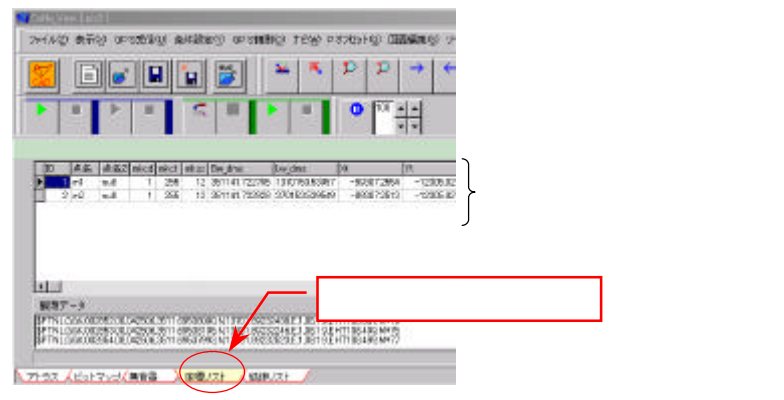

(2) メニューバー「ファイル」 「エクスポート」 **「座標(**CSV)」をクリックします。 次の画面が表示されます。

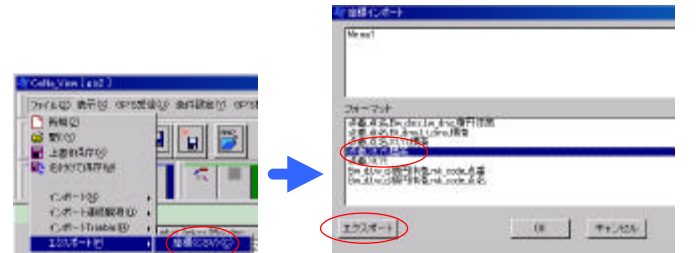

- (3) 「フォーマット」一覧から、出力書式を選択します。
   点名、X、Y、標高を出力する場合、「点番、Xt、Yt、標高」を選択します。
- (4) 「エクスポート」をクリックし、任意の場所にファイル出力します。

#### 9.CANAView を終了する

(1) メニューバー「ファイル」 **「終了」**をクリックします。

「書き込み」有無を聞いてきますので、必要に応じて「はい」をクリックしてプロジェクトを書き 込み、終了します。

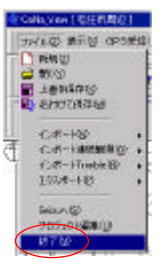

### **CANA'View**

付録.通信条件一覧

「第一ポート」:受信機との通信条件

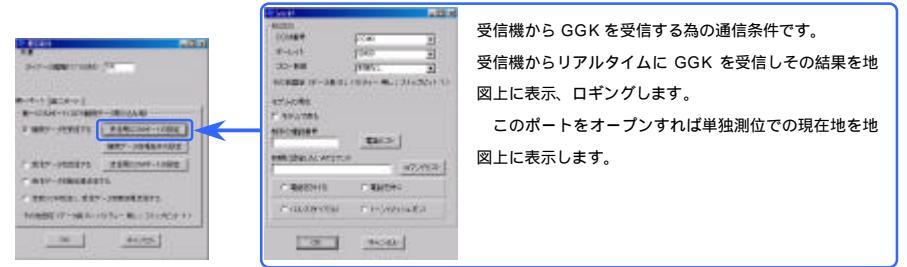

#### 「第二ポート」:携帯電話の通信条件

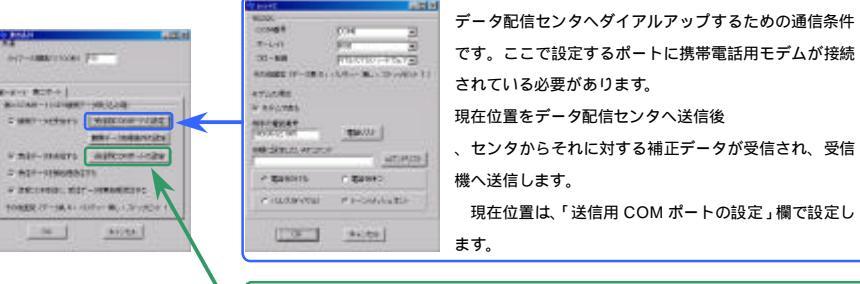

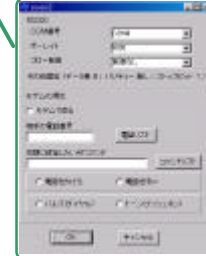

受信機から GGAを受信するための通信条件です。 受信したデータ(現在位置)は携帯を介してデータ配信 センタへ送信します。

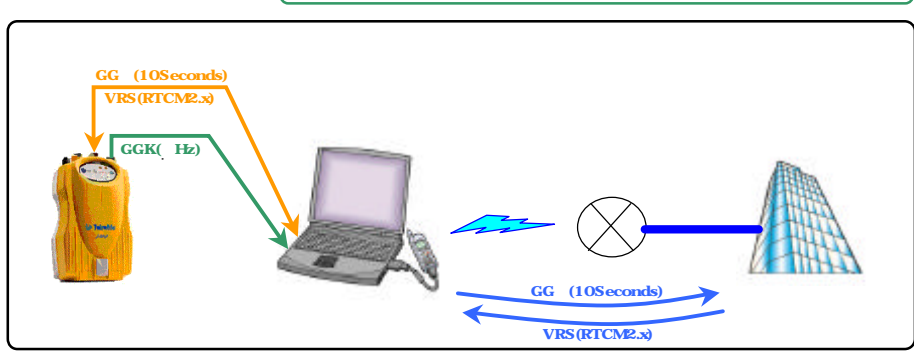